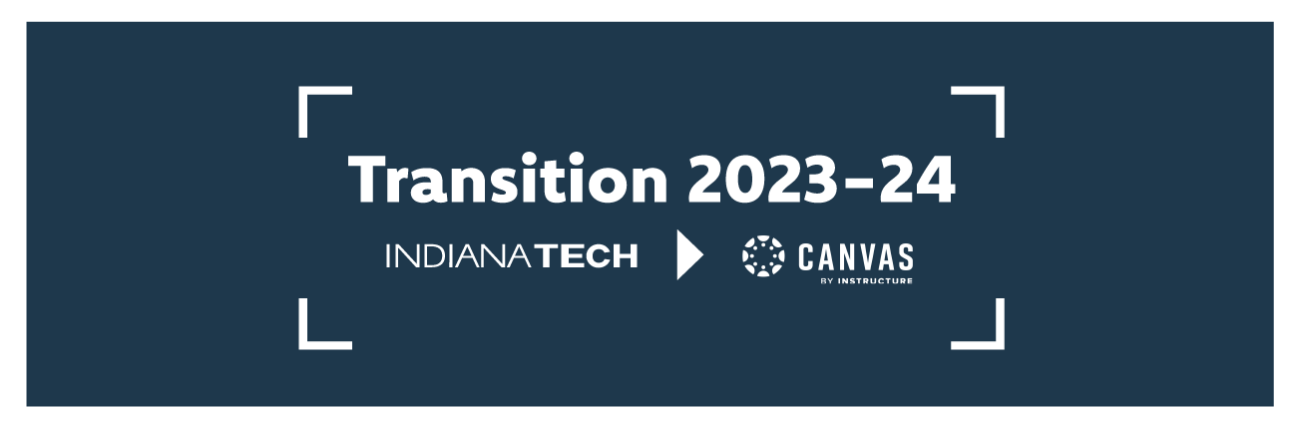

## How to: Logging into Canvas (Faculty & Staff)

1. Navigate to <a href="https://letmein.indianatech.edu/">https://letmein.indianatech.edu/</a>

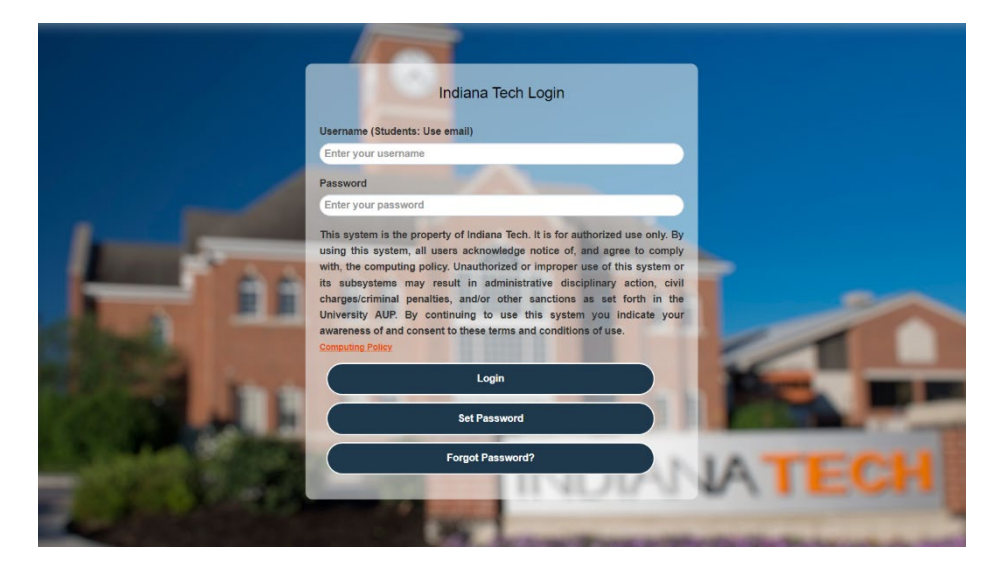

- 2. Log in using your Indiana Tech user ID (do *not* enter @indianatech.edu).
- 3. Once logged in, your window will look like the image below. Click on your username in the top right corner of your window.

|                 |                                                              |                                                                            |   | nxig01 ∨ |
|-----------------|--------------------------------------------------------------|----------------------------------------------------------------------------|---|----------|
| Account Managem | ent                                                          |                                                                            |   |          |
|                 | Account Details & Activity                                   |                                                                            | > |          |
|                 | Account Details & A                                          | Activity                                                                   |   |          |
|                 | Password Expires On:                                         | Tuesday, October 17, 2023 (85 days from today)<br>Change your password now |   |          |
|                 | Last Login:<br>Last Password Change:<br>Last Password Reset: | 7/24/2023, 10:14:30 AM<br>4/17/2023, 8:25:09 AM<br>1/17/2023, 9:18:01 AM   |   |          |
|                 | Challenge Questions                                          |                                                                            | ~ |          |

4. A dropdown menu will appear. Click "1-Click Apps"

|                 |                                                              |                                                                            |   |               | <b>≜</b> mxg01 ↓       |
|-----------------|--------------------------------------------------------------|----------------------------------------------------------------------------|---|---------------|------------------------|
| Account Managem | nent                                                         |                                                                            |   | <b>:</b><br>し | 1-Click Apps<br>Logout |
|                 | Account Details & Activity                                   |                                                                            | > |               |                        |
|                 | Account Details & A                                          | Activity                                                                   |   |               |                        |
|                 | Password Expires On:                                         | Tuesday, October 17, 2023 (85 days from today)<br>Change your password now |   |               |                        |
|                 | Last Login:<br>Last Password Change:<br>Last Password Reset: | 7/24/2023, 10:14:30 AM<br>4/17/2023, 8:25:09 AM<br>1/17/2023, 9:18:01 AM   |   |               |                        |
|                 | Challenge Questions                                          |                                                                            | ~ |               |                        |
|                 | Registered Email Address                                     |                                                                            | ~ |               |                        |

5. Once on the 1-Click Apps page, scroll down and click on the Canvas logo.

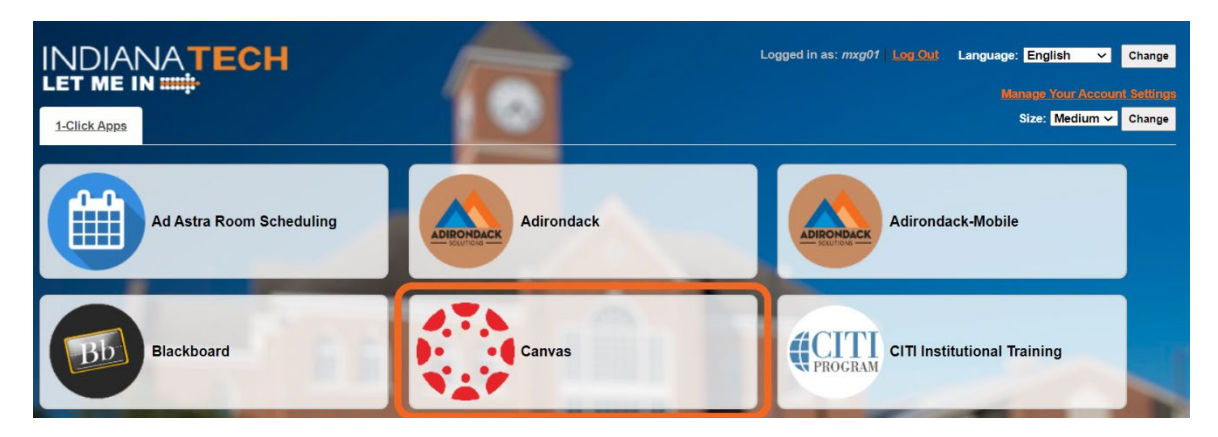

6. You will be logged into Canvas.